# RV34x Series 라우터의 시스템 로그(Syslogs) 관 리

# 목표

시스템 이벤트는 시스템을 원활하게 실행하고 장애를 방지하기 위해 주의 및 필요한 조치를 취해야 할 수 있는 활동입니다.이러한 이벤트는 로그로 기록됩니다.시스템 로그(Syslogs)를 사용하면 관리자가 디바이스에서 발생하는 특정 이벤트를 추적할 수 있습니다.

로그 설정은 다양한 이벤트가 네트워크에 기록될 때 메시지, 알림 및 기타 정보에 대한 로깅 규칙 및 출력 대상을 정의합니다.이 기능은 이벤트가 발생할 때 필요한 조치를 취하도록 담당 직원에게 알립니다.이메일 알림을 통해 로그를 보낼 수도 있습니다.

이 문서에서는 RV34x Series 라우터에서 시스템 로그 설정을 관리하고 로그 설정을 내보내는 방법을 설명합니다.

# 적용 가능한 디바이스

• RV34x 시리즈

## 소프트웨어 버전

• 1.0.01.16

# RV34x Series 라우터의 Syslogs 관리

### 관리 Syslog

1단계. 라우터의 웹 기반 유틸리티에 로그인하고 Statistics > View Logs를 선택합니다.

| <ul> <li>Status and Statistics</li> </ul> |
|-------------------------------------------|
| System Summary                            |
| TCP/IP Services                           |
| Port Traffic                              |
| WAN QoS Statistics                        |
| Application Statistics                    |
| Connected Devices                         |
| Routing Status                            |
| DHCP Bindings                             |
| Mobile Network                            |
| VPN Status                                |
| View Logs                                 |

2단계. Logs Filtered By 아래의 Category 영역에서 보려는 필요한 로그 범주 확인란을 선택합 니다.범주는 다음과 같습니다.

- 모두 --- 모든 범주를 확인합니다.
- 커널 커널과 관련된 로그를 봅니다.
- 시스템 시스템과 관련된 로그를 봅니다.
- 방화벽 방화벽과 관련된 로그를 봅니다.
- 네트워크 네트워크와 관련된 로그를 봅니다.
- VPN VPN(Virtual Private Network)과 관련된 로그를 봅니다.
- SSLVPN SSL(Secure Sockets Layer) VPN과 관련된 로그를 봅니다.
- 라이센스 라이센스와 관련된 로그를 확인합니다.
- 웹 필터 웹 필터와 관련된 로그를 봅니다.
- Application Control Application Control과 관련된 로그를 봅니다.
- 사용자 사용자와 관련된 로그를 봅니다.
- 3G/4G 3G/4G 또는 모바일 네트워크와 관련된 로그를 확인합니다.

참고:이 예에서는 커널, 시스템 네트워크, 라이센스 및 웹 필터가 선택되어 있습니다.

| Logs Filtered By |       |   |         |   |            |                     |   |         |       |        |
|------------------|-------|---|---------|---|------------|---------------------|---|---------|-------|--------|
| Category:        | 🗆 Ali | • | Kernel  | 2 | System     | Firewall            | • | Network | VPN   | SSLVPN |
|                  |       |   | License |   | Web Filter | Application Control |   | Users   | 3G/4G |        |

3단계. Severity(심각도) 영역에서 볼 필요한 로그 심각도를 선택합니다.옵션은 다음과 같습니다.

- 긴급 레벨 0입니다. 시스템을 사용할 수 없습니다.일반적으로 모든 프로세스에 브로드캐스 트됩니다.Syslog 정의는 LOG\_EMERG입니다.
- 경고 레벨 1. 즉각적인 조치가 필요합니다. Syslog 정의는 LOG\_ALERT입니다.
- Critical 레벨 2. 하드 디바이스 오류와 같은 중요한 상태입니다.Syslog 정의는 LOG\_CRIT입

니다.

- 오류 레벨 3. 오류 상태입니다. Syslog 정의는 LOG\_ERR입니다.
- 경고 레벨 4. 경고 상태입니다.Syslog 정의는 LOG\_WARNING입니다.
- 알림 레벨 5. 정상이지만 중요한 상태입니다. Syslog 정의는 LOG\_NOTICE입니다.
- 정보 레벨 6. 정보 메시지만 해당됩니다.Syslog 정의는 LOG\_INFO입니다.오류 조건이 아니 지만 특수 처리가 필요할 수 있는 조건.
- 디버깅 수준 7입니다. 디버깅 메시지에는 일반적으로 프로그램을 디버깅할 때만 사용되는 정보가 포함되어 있습니다.Syslog 정의는 LOG\_DEBUG입니다.

참고:이 예에서는 Emergency, Alert, Critical, Error 및 Warning이 선택되어 있습니다.

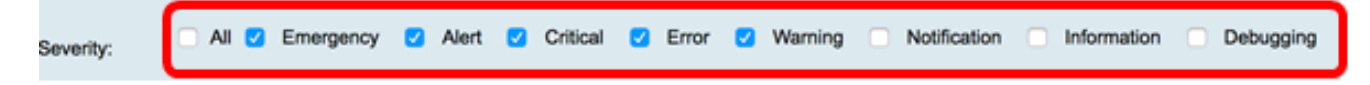

4단계. (선택 사항) *Keyword* 필드에 키워드를 입력하여 검색을 더욱 세분화합니다.네트워크 의 날짜 또는 이벤트가 될 수 있습니다.

참고:이 예에서는 start가 키워드로 사용됩니다.

| Keyword:  | start                   |
|-----------|-------------------------|
| Show Logs | Configure Log Settings. |

5단계. Show Logs(로그 표시)를 클릭합니다.테이블에는 로그 시간, 로그 심각도, 범주 및 설명 이 표시됩니다.정의는 다음과 같습니다.

- 로그 시간 syslog 메시지가 생성된 시간입니다.날짜 형식은 YYYY-MM-DD이고 시간은 군사 형식으로 표시됩니다.
- 로그 심각도 syslog 메시지의 심각도입니다.
- 범주 syslog 메시지의 발신자입니다.
- 설명 syslog의 기본 메시지입니다.

Show Logs

Configure Log Settings.

| Log Table                 |              |          |                                            |  |  |  |  |
|---------------------------|--------------|----------|--------------------------------------------|--|--|--|--|
| Log Time                  | Log Severity | Category | Description                                |  |  |  |  |
| 2017-02-23T00:57:16+00:00 | warning      | kern     | kernel: [ 172.699483] pfe_vwd_ioctl: start |  |  |  |  |
| 2017-02-23T00:57:16+00:00 | warning      | kern     | kernel: [ 172.693067] pfe_vwd_ioctl: start |  |  |  |  |
| 2017-02-23T00:57:16+00:00 | warning      | kern     | kernel: [ 172.687078] pfe_vwd_ioctl: start |  |  |  |  |
| 2017-02-23T00:57:16+00:00 | warning      | kern     | kernel: [ 172.660196] pfe_vwd_ioctl: start |  |  |  |  |
| 2017-02-23T00:57:16+00:00 | warning      | kern     | kernel: [ 172.654633] pfe_vwd_ioctl: start |  |  |  |  |
| 2017-02-23T00:57:16+00:00 | warning      | kern     | kernel: [ 172.649207] pfe_vwd_ioctl: start |  |  |  |  |
| 2017-02-23T00:57:16+00:00 | warning      | kern     | kernel: [ 172.642186] pfe_vwd_ioctl: start |  |  |  |  |
| 2017-02-23T00:57:16+00:00 | warning      | kern     | kernel: [ 172.636299] pfe_vwd_ioctl: start |  |  |  |  |
| 2017-02-23T00:57:16+00:00 | warning      | kern     | kernel: [ 172.628789] pfe_vwd_ioctl: start |  |  |  |  |
| 2017-02-23T00:57:16+00:00 | warning      | kern     | kernel: [ 172.620962] pfe_vwd_ioctl: start |  |  |  |  |

6단계. (선택 사항) 한 페이지에 더 적은 수의 로그를 표시하려면 Log Table 헤더의 드롭다운 메뉴를 클릭합니다.옵션은 50, 100 및 150입니다.

참고:이 예에서는 50이 선택됩니다.

| Showing 1 - 28 of 2 | √ 50 | hes per page |
|---------------------|------|--------------|
|                     | 100  |              |
|                     | 150  |              |

7단계. (선택 사항) 추가 로그를 보려면 First, Previous, Next 또는 Last를 클릭하여 로그 페이 지를 대칭 이동합니다.

| Pirst Previous I III I Z Next | Last | /2 | Previous 1 | First |
|-------------------------------|------|----|------------|-------|
|-------------------------------|------|----|------------|-------|

8단계. (선택 사항) 페이지를 새로 고치려면 **Refresh**(새로 고침) 버튼을 클릭하여 최신 및 최신 로그를 볼 수 있습니다.

| Refresh Clear Logs Export Logs to PC Export Logs to USB |
|---------------------------------------------------------|
|---------------------------------------------------------|

9단계(선택 사항) 테이블에서 로그를 지우거나 지우려면 Clear Logs(로그 **지우기)를** 클릭합니 다.

Clear Logs Export Logs to PC Refresh Export Logs to USB

이제 RV34x Series Router에서 로그를 성공적으로 살펴보았어야 합니다.

#### 로그 내보내기

1단계. (선택 사항) 로그를 PC 또는 컴퓨터로 내보내고 다운로드하려면 Export Logs to PC(PC로 로그 내보내기)를 클릭합니다.브라우저에서 다운로드가 시작됩니다.

| Refresh | Clear Logs | Export Logs to PC | Export Logs to USB |
|---------|------------|-------------------|--------------------|
|         |            |                   |                    |

**참고:**다운로드가 완료되면 다운로드가 성공했음을 알리는 창이 나타납니다.Close(**닫기**)를 클 릭하여 계속합니다.

| A                       | Download Success                                                                                                    |
|-------------------------|----------------------------------------------------------------------------------------------------|
|                         | Close                                                                                                    |
| 2단계(선택<br><b>그 내보내7</b> | 사항) 로그를 범용 직렬 버스(USB)로 내보내려면 <b>Export Logs to USB(USB로 로</b><br><b> )를</b> 클릭합니다.내보낸 로그를 저장할 USB를 선택할 수 있는 창이 나타납니다. |

| Refresh | Clear Logs | Export Logs to PC | Export Logs to USB |
|---------|------------|-------------------|--------------------|
|         |            |                   |                    |

3단계. 로그를 저장할 위치를 확인하려면 라디오 버튼을 클릭합니다.

**참고:**이 예에서는 USB1이 선택됩니다.

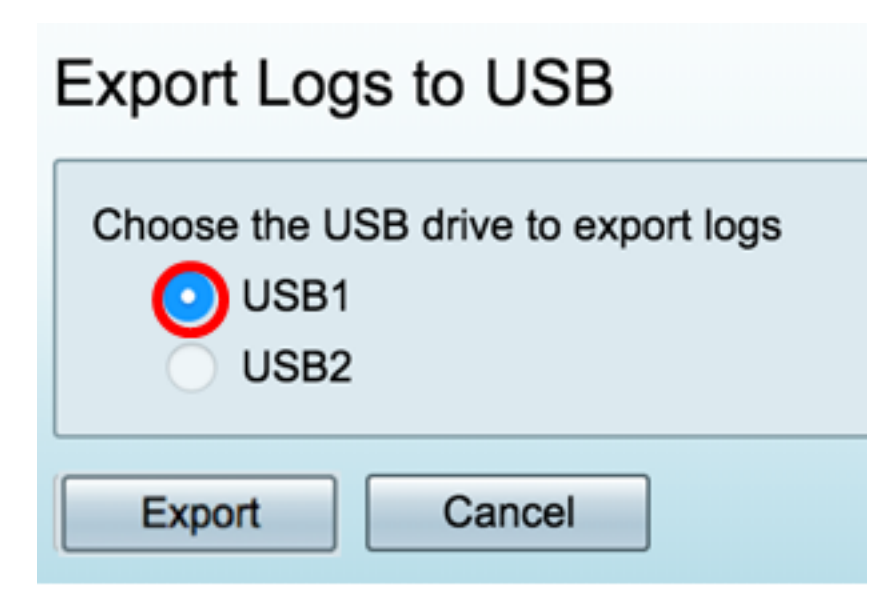

4단계. Export(내보내기)를 클릭합니다.

| Export Logs to USB                                  |
|-----------------------------------------------------|
| Choose the USB drive to export logs<br>USB1<br>USB2 |
| Export Cancel                                       |

**참고:**내보내기가 완료되면 다운로드가 성공했음을 알리는 창이 나타납니다.Close(닫기)를 클 릭하여 계속합니다.

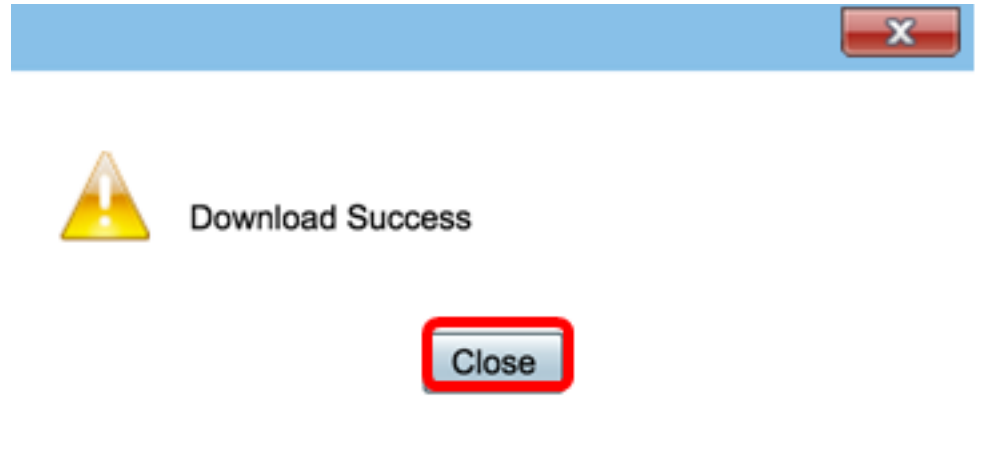

이제 RV34x Series Router에서 성공적으로 로그를 내보내야 합니다.